# ETro /--- Cara Pendaftaran Wali Murid

# ① Penuhi permintaan pendaftaran "E-Tra $\mathcal{I}$ — $\vdash$ " (E-Tra Note) dari guru dan konfirmasi ID dan kata sandi yang tertulis.

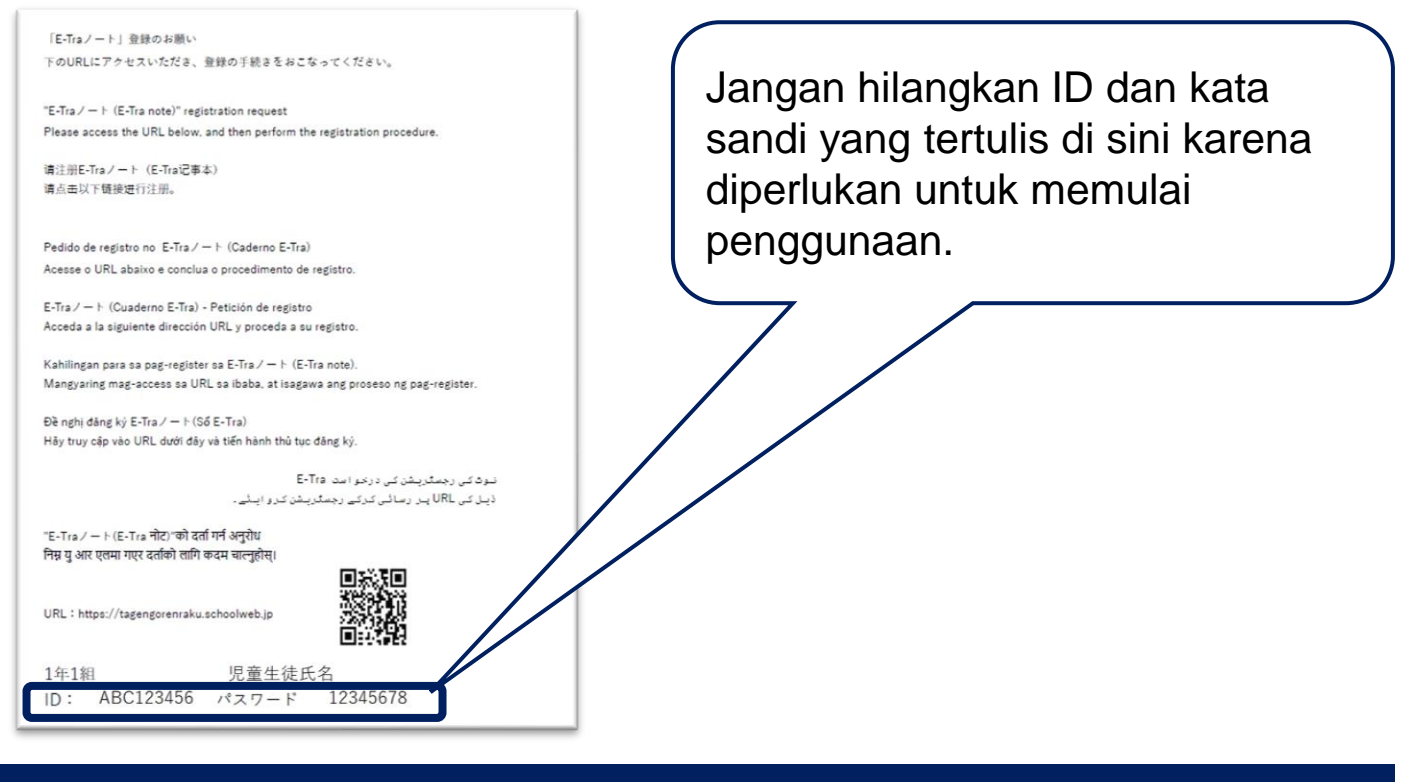

## ② Akses dan masuk melalui situs URL atau kode QR di bawah ini.

#### Situs URL: https://tagengorenraku.schoolweb.jp/

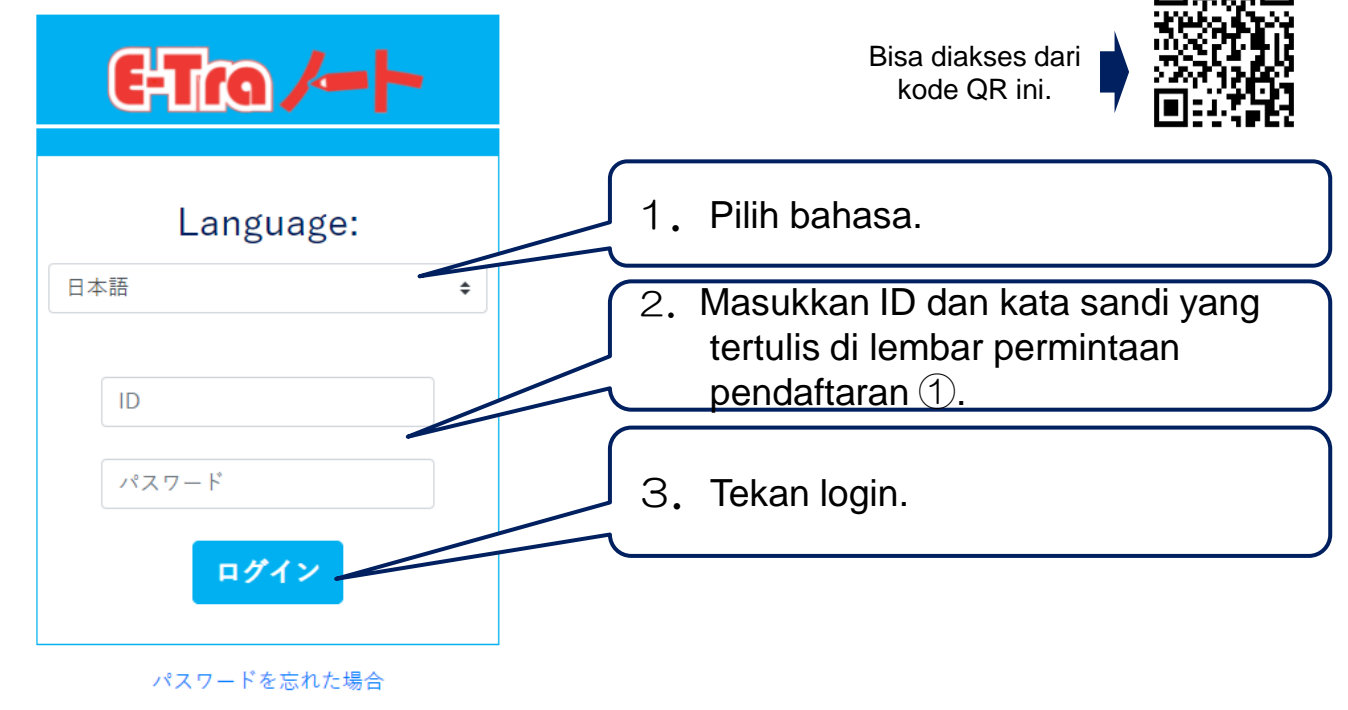

インドネシア語
TOPPAN

Copyright©2023 TOPPAN INC. Supervised by H.Wakabayashi

# ETro /---- Cara Pendaftaran Wali Murid

### ③ Setelah masuk, daftarkan bahasa dan alamat email Anda.

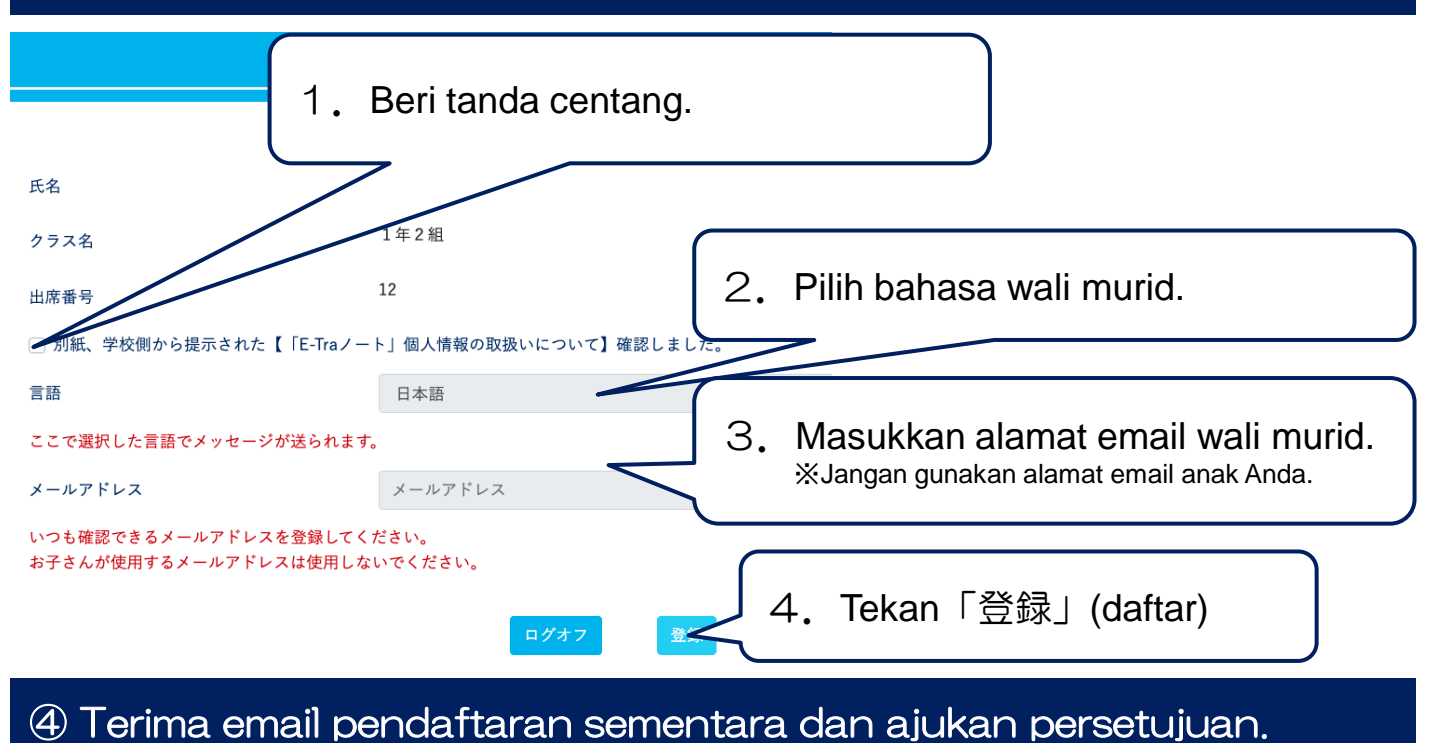

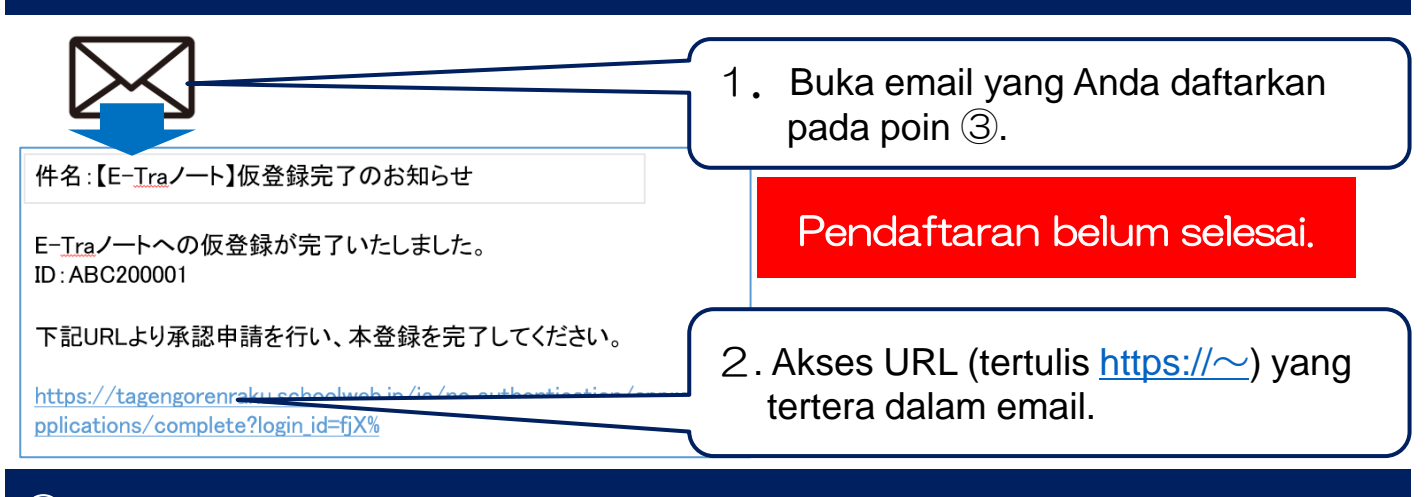

(5) Konfirmasi selesainya pengajuan persetujuan pada layar (<u>pendaftaran selesai</u>)

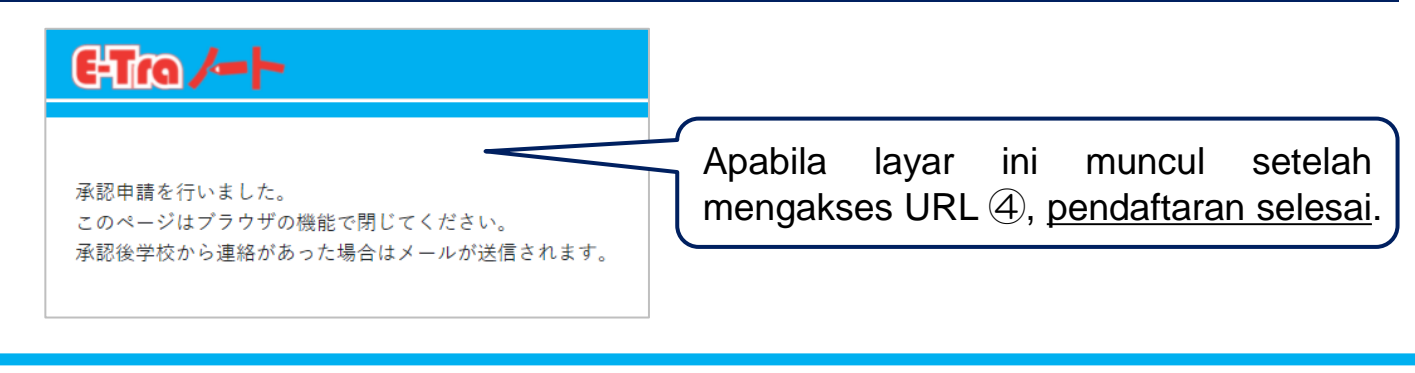

インドネシア語 **TOPPAN**